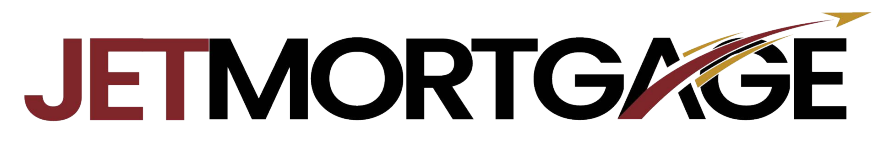

## **Checking Disclosure Status**

- 1. Login to the Broker portal at https://jetmortgage.com/broker-login/
- 2. Enter the Loan you are wanting to check the status of

| Create New Loan        | > |                    |                   |                      |                    |            |              |                        |                    |                |
|------------------------|---|--------------------|-------------------|----------------------|--------------------|------------|--------------|------------------------|--------------------|----------------|
| QuickPricer            | > | Search<br>Criteria | Loan Number       | Last Name            | SSN (Last 4) Email | Address    | Phone Number | Status Da<br>All Dates | te<br>•            |                |
| Broker Pipelines       | ~ |                    | Loan Status       |                      |                    |            |              |                        |                    |                |
| Loans                  |   |                    | <ally></ally>     | • SEARCH Q           | CLEAR SEARCH       |            |              |                        |                    |                |
| Conditions             |   |                    |                   |                      |                    |            |              |                        |                    |                |
| All Loan Pipeline      |   | Display most       | recent 25 - loans | assigned to anyone - |                    |            |              |                        |                    |                |
| Pre-Lock Not Delivered |   | Lo                 | an Number         | Conditions           | Tasks              | Last Name, |              | Loan Amt               | Loan Status /      | Lock Status /  |
| Submitted Loans        |   |                    |                   |                      |                    | First Name |              |                        | Status Date 🗸      | Lock Exp. Date |
| On Hold-Missing Items  |   |                    |                   |                      |                    | Garcia.    |              |                        | Approved           |                |
|                        |   | JET23050552        |                   | 4 Conditions         | 0 Task             | Noe        |              | \$263,445              | 5/21/2023          |                |
| 1 Underwriting Loans   |   |                    |                   |                      |                    |            |              |                        | view approval cert |                |

3. Select the Disclosures tab on the left-hand side.

|                         | Loan Number:<br>JET23050552 | Borrower Name:<br>Noe Garcia, Jr. | Loan Amount:<br>\$263,445.00 | DTI:<br>54.659% | Gross / Base LTV:<br>98.189% / 96.500% | Gross / Base CLTV:<br>98.189% / 96.500% | Gross / Base HCLT<br>98.189% / 96.500% | V: Property Address.<br>469 Pomegranate St | , Woodlake, CA 93286 | Loan Type:<br>FHA | Credit Score |
|-------------------------|-----------------------------|-----------------------------------|------------------------------|-----------------|----------------------------------------|-----------------------------------------|----------------------------------------|--------------------------------------------|----------------------|-------------------|--------------|
| Status and Agents       |                             | Status                            | and Agents                   |                 |                                        |                                         |                                        |                                            |                      |                   |              |
| Application Information |                             | Ditchoo                           |                              | lions OA Bitch  | moint ADV BDV/ Verifica                | Sons Into Ditchoolot A                  | DV/ BDV/ Medicetione                   |                                            |                      |                   |              |
| Closing Costs           |                             | Status                            | In ADV-DDV Venica            | uona GA Pitti   | point ADV-DDV Venilea                  | sons mg Pacapoint A                     | DV-DDV Venincations                    |                                            |                      |                   |              |
| Pricing                 |                             | Claus                             |                              |                 |                                        |                                         |                                        |                                            |                      |                   |              |
| Loan Information        |                             | Curren                            | t status: Approved           |                 | status Date: 5/21/2023                 | Action                                  | : view status certificate              | view approval certificate                  | CHA                  | NGE LOAN STAT     | JS           |
| Rate Lock               |                             |                                   | Loan Open                    | $\rightarrow$   | >> in UW                               | $\rightarrow$                           | Approved                               |                                            |                      |                   |              |
| Disclosures             |                             |                                   | 5/19/2023                    |                 | 5/19/202                               | 13                                      | 5/21/2023                              |                                            |                      |                   |              |
| E-docs                  |                             | Agents                            |                              |                 |                                        |                                         |                                        |                                            |                      |                   |              |
| Tacks (0)               |                             |                                   |                              |                 |                                        |                                         |                                        |                                            |                      |                   |              |

- 4. Once on this Page locate the Acitivtiy log on the bottom right.
  - a. If you see the System notification stating "E-sign Complete" the borrowers have completed signing.
  - b. You will also be able to tell if they were sent, If there is a notification stating "E-Sign package created"

| tus and Agents       | Deadlines      |                      |                |            |                          |                     |                                                 |
|----------------------|----------------|----------------------|----------------|------------|--------------------------|---------------------|-------------------------------------------------|
| lication Information | Loan Estimate  |                      |                |            | Closing Disclosure       |                     |                                                 |
| sing Costs           | Eour Estimate  |                      | _              |            | closing bisclosure       |                     |                                                 |
| n Information        | 1/6/2023       | 0 Deliver Initial LE | 1/23/2023      | O          | 1/20/2023                |                     | 1/24/2023                                       |
| e Lock 🔒             |                |                      |                |            |                          |                     |                                                 |
| losures              | Loan Estimate  | s                    |                |            | Activity Log             |                     |                                                 |
| DCS                  | lowed Date     | Deliver Hellerd      | Developed Date |            |                          |                     | Decodellar                                      |
| ks (0)               | Issued Date    | Delivery Method      | Received Date  | lype       |                          | User                | Description                                     |
| nditions (0)         | 113/2023       | Emdii                | 1/9/2023       | inidal CC  | 1/5/2023 9.42.36 AM PST  | Misheil Panti       | Initial Disclosures Created - E-Disclosure Sent |
| ler Services         | Closing Disclo | euroe                |                |            | 1/5/2023 8:24:52 AM PST  | System Notification | E-Sign package created.                         |
|                      | Closing Disclo | 50165                |                |            | 1/5/2023 10:01:16 PM PST | System Notification | Manual Fulfillment Initiated                    |
| <                    | Issued Date    | Delivery Method      | Received Date  | Туре       | 1/6/2023 8:57:33 AM PST  | System Notification | Manual Fulfillment completed.                   |
|                      | 1/24/2023      | Email                | 1/25/2023      | Initial CD | 1/9/2023 6:16:57 PM PST  | System Notification | E-Consent Received for All Parties              |
|                      |                |                      |                |            | 1/9/2023 6:16:57 PM PST  | System Notification | E-Consent Received for Luis Herrejon            |
|                      |                |                      |                |            | 1/9/2023 6:17:02 PM PST  | System Notification | VIEW_SIGREQ                                     |
|                      |                |                      |                |            | 1/9/2023 6:17:02 PM PST  | System Notification | START_ESIGN                                     |
|                      |                |                      |                |            | 1/9/2023 6:23:51 PM PST  | System Notification | COMPLETE_ESIGN                                  |
|                      |                |                      |                |            | 1/9/2023 6:23:53 PM PST  | System Notification | E-Sign Completed                                |
|                      |                |                      |                |            | 1/24/2023 6:17:10 PM PST | Misheil Panti       | Redisclosures Created - E-Disclosure Sent       |
|                      |                |                      |                |            | 1/24/2023 6:17:12 PM PST | System Notification | E-Sign package created.                         |
|                      |                |                      |                |            | 1/25/2023 6:46:04 PM PST | System Notification | START_ESIGN                                     |
|                      |                |                      |                |            | 1/25/2023 6:46:04 PM PST | System Notification | E-Consent Received for Luis Herrejon            |
|                      |                |                      |                |            | 1/25/2023 6:46:04 PM PST | System Notification | VIEW_SIGREQ                                     |
|                      |                |                      |                |            | 1/25/2023 6:46:04 PM PST | System Notification | E-Consent Received for All Parties              |